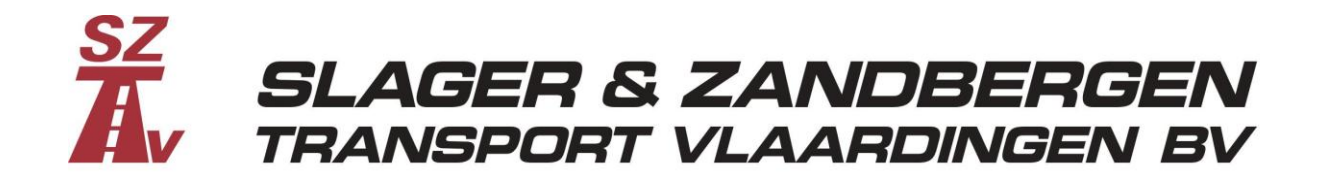

Geachte relatie,

Wij zijn trots op het feit dat ons nieuwe ordersysteem, het Slager & Zandbergen Transport Portal vanaf vrijdag 3 april actief is. Via ons nieuwe ordersysteem, het SZTV Portal, kunt u dan al uw opdrachten doorgeven en inzien.

Voordeel is dat u geen omkijken meer heeft naar het opmaken van een vrachtbrief of CMR. Ook opdrachten los versturen is dan niet meer nodig maar dit kan natuurlijk nog wel. In het SZTV Portal kunt u al uw transporten inplannen en terug vinden in uw eigen Portal archief.

Via <u>https://portal.sztv.nl/</u> en vanaf 3 april via onze site, <u>www.sztv.nl</u> (via de knop ordersysteem) komt u bij ons Portal. U kunt inloggen in ons ordersysteem met uw zakelijke e-mailadres. <u>Hier hebben wij</u> <u>ook deze gebruiksaanwijzing naar toe gestuurd</u>. Als u klikt op wachtwoord vergeten krijgt u een mail met een link om zelf uw wachtwoord aan te maken.

Hieronder in het kort de gebruiksaanwijzing;

Via de site <u>www.sztv.nl</u> naar knop ordersysteem.

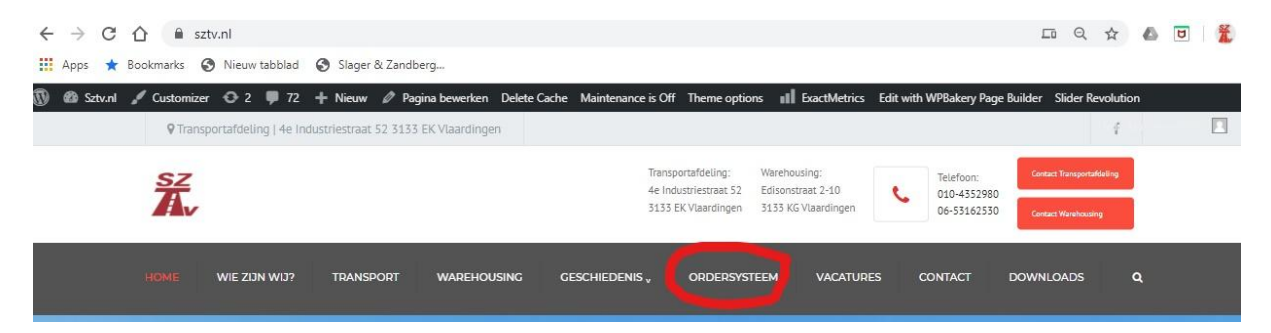

Dan klikken op wachtwoord vergeten en daarna uw zakelijke e-mailadres invoeren en een eigenwachtwoord aanmaken. Hierna kunt u inloggen.

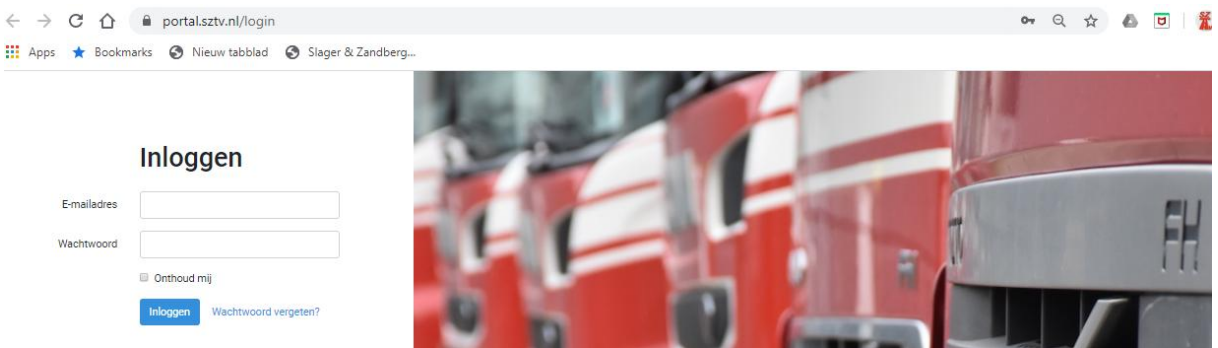

Als u in het portaal ben kunt u via de knop transporten een order invoeren.

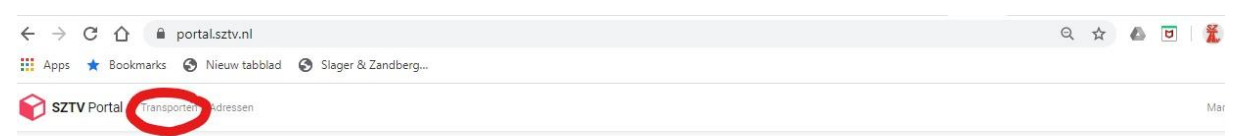

Het invullen van een order spreekt voor zich, ophaallocatie incl. ophaal datum invoeren. Als u per order in het begin bij de ophaallocatie het blokje bovenstaande gegevens opslaan aanvinkt worden uw adressen opgeslagen in uw adresboek.

| Opdrachtgever | Admin order -                                                                                             |
|---------------|----------------------------------------------------------------------------------------------------|
| Transport     | <ul> <li>is container transport</li> <li>uitgevoerd door externe partij</li> </ul>                        |
| Service       | ● 24 uur                                                                                                  |
| Ophaallocatie | Zoek adres     Bedrijfsnaam*     Adres        Adres     Postcode   Plaats*     Contactpersoon     Datum * |
|               | dd-mm-jjjj                                                                                                |
|               | Van Tot                                                                                                   |

Ook bij het invoeren van het afleveradres kunt u het adres opslaan, zo voorkomt u in de toekomst een hoop werk aangezien de adressen dan automatisch in gevuld kunnen worden. Vergeet niet de afleverdatum in te voeren en indien de levering een tijdzending is moet u de gewenste aflevertijd in geven.

Om uw administratie overzichtelijk te maken niet vergeten uw referentie nummer toe te voegen

| Afleverlocatie | Zoek adres                                    |
|----------------|-----------------------------------------------|
|                | Bedrijfsnaam *                                |
|                |                                               |
|                | Adres                                         |
|                | Postcode Plaats *                             |
|                | Land*                                         |
|                |                                               |
|                | Bovenstaande gegevens opslaan als nieuw adres |
|                | Contactpersoon                                |
|                | Datum *                                       |
|                | dd-mm-jjjj                                    |
|                | Van lot                                       |
|                | Referentie Opdrachtgever                      |
|                | Referentie 1                                  |
|                |                                               |
|                | Referentie 2                                  |
|                | Referentie 3                                  |
|                |                                               |

In het veld vracht kunt u het aantal europallets of pallets noteren, het totaal aantal colli en het gewicht van de complete zending. Ook kunt u hier aangeven als de lading gevaarlijke goederen betreft. In het vak opmerking kunt u meer info toevoegen, deze tekst komt op de CMR te staan en is te lezen door de chauffeurs en uw klanten.

Alles ingevuld? Dan klikt u op transport toevoegen.

| Transport toevoegen Annuleer |
|------------------------------|
|------------------------------|

In het linkerveld kunt u de geplande transportopdrachten terug vinden, uw transporten van de lopende dag en morgen en tevens het overzicht van al uw transporten van de huidige week. In het archief komt u alle transporten tegen inclusief de tarieven (exclusief de brandstoftoeslag).

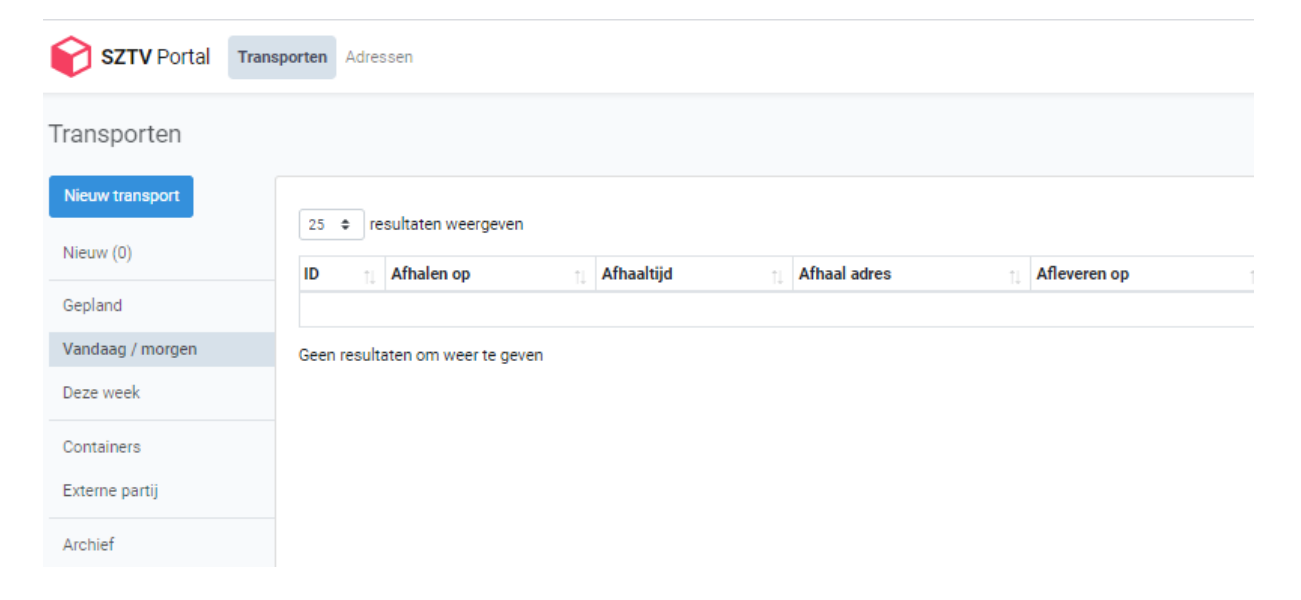

Zolang uw order nog als nieuw gemarkeerd is kunt u deze aanpassen. Als de order in behandeling is genomen bij onze planning gaat hij naar gepland. Als u nu iets wil veranderen dan moet u dit via de planning van Slager & Zandbergen Transport regelen.

Wij hopen dat u snel gewent bent aan het SZTV Portal. Heeft u vragen of op- aanmerkingen dan horen wij dit graag van u.

Met vriendelijke groeten

Slager & Zandbergen Transport Vlaardingen B.V.